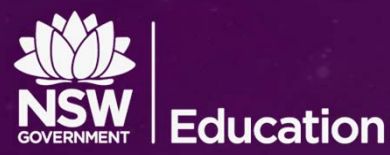

# **Configuring BYOD Wi-Fi and Proxy Settings**

Apple iOS

### Windows / Internet Explorer

Tools...Internet Options...Connections...LAN Settings

| iternet Options ? X                                                                                                    |
|----------------------------------------------------------------------------------------------------|
| General Security Privacy Content Connections Programs Advanced                                                                                             |
| To set up an Internet connection, click Setup<br>Setup.                                                                                                    |
| Local Area Network (LAN) Settings                                                                                                    |
| Automatic configuration<br>Automatic configuration may override manual settings. To ensure the<br>use of manual settings, disable automatic configuration. |
| V A tomatically detect settings                                                                                                    |
| Address                                                                                                    |
| Proxy server<br>Use a proxy server for your LAN (These settings will not apply to<br>dial-up or VPN connections).                                          |
| Address: Port: Advanced                                                                                                    |
| Bypass proxy server for local addresses                                                                                                    |
| OK Cancel                                                                                                    |
|                                                                                                    |
| OK Cancel Apply                                                                                                    |

| Wi-Fi          | detnsw          |                  |  |  |
|----------------|-----------------|------------------|--|--|
| IP ADDRESS     |                 |                  |  |  |
| DHCP           | BootP           | Static           |  |  |
| IP Address     |                 | 10.              |  |  |
| Subnet Mask    | 255.255.        |                  |  |  |
| Router         |                 | 10.              |  |  |
| DNS 10.        | .34, 153.107.14 | .212, 153.107.78 |  |  |
| Search Domains |                 | detnsw.win       |  |  |
| Client ID      |                 |                  |  |  |
| Renew Lease    |                 |                  |  |  |
| HTTP PROXY     |                 |                  |  |  |
| Off            | Manual          | Auto             |  |  |

#### Android Settings...Wi-Fi...detnsw... Manage Network Settings

| Anonymous   | lentity      |     |  |
|-------------|--------------|-----|--|
| Password    |              |     |  |
| (unchanged) |              |     |  |
| 🗌 Show pa   | ssword       |     |  |
| Show ad     | vanced optic | ons |  |
| IP settings |              |     |  |
| DHCP 🔻      |              |     |  |
| Proxy       |              |     |  |
| Auto-config | >            |     |  |
|             |              |     |  |

<u>NOTE</u>: If your device does not support auto-config, you can set **Manual** proxy using *proxy.det.nsw.edu.au* on Port 8080

### **GENERAL STEPS:**

- 1. Connect to 🛜 detnsw (forget and recreate if you are having problems connecting)
- 2. Authenticate to the WiFi using first.lastname@detnsw with your password (your portal ID)
- 3. Configure the proxy settings as described above
- 4. When prompted to authenticate for Internet access, use first.lastname@detnsw with your password

### **Configuring BYOD Wi-Fi and Proxy Settings**

### Apple Mac OSX

Network Preferences... Advanced... Proxies...

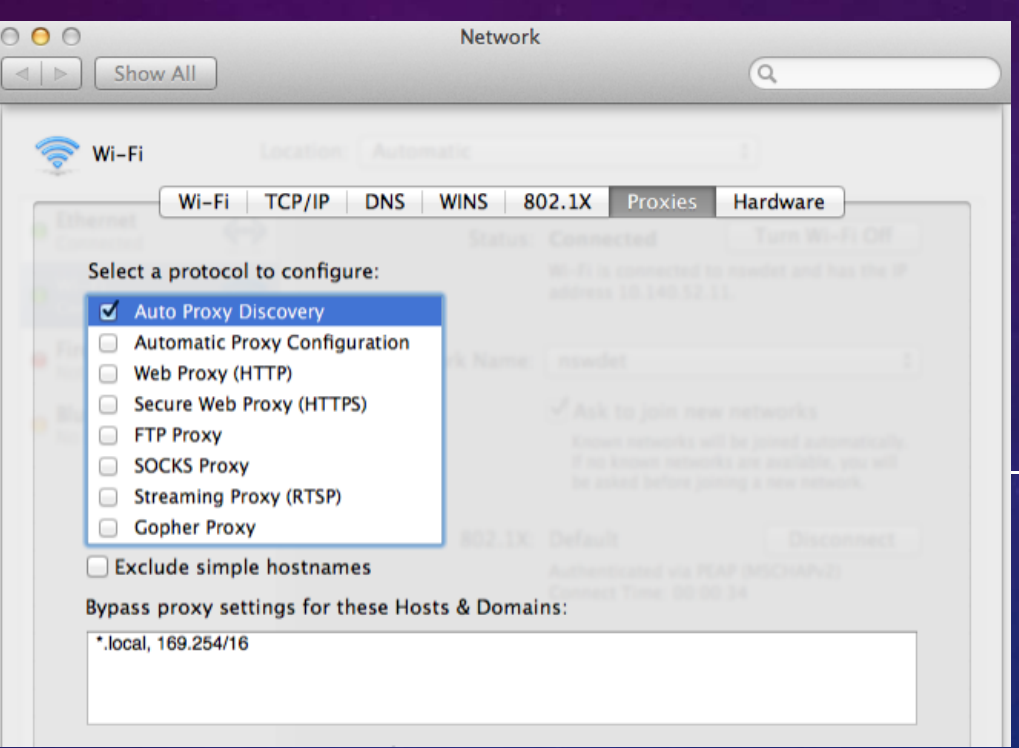

#### **GENERAL STEPS:**

Education

- 1. Connect to 🛜 detnsw (forget and recreate if you are having problems connecting)
- 2. Authenticate to the WiFi using first.lastname@detnsw with your password (your portal ID)
- 3. Configure the proxy settings as described above
- 4. When prompted to authenticate for Internet access, use first.lastname@detnsw with your password

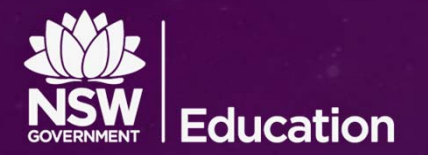

## **Problem authenticating with your Windows BYOD?**

If you are connected to the school's Wi-Fi but aren't asked to authenticate for Internet access, try these steps one at a time and test again. **If it works, stop**. If not, try the next step.

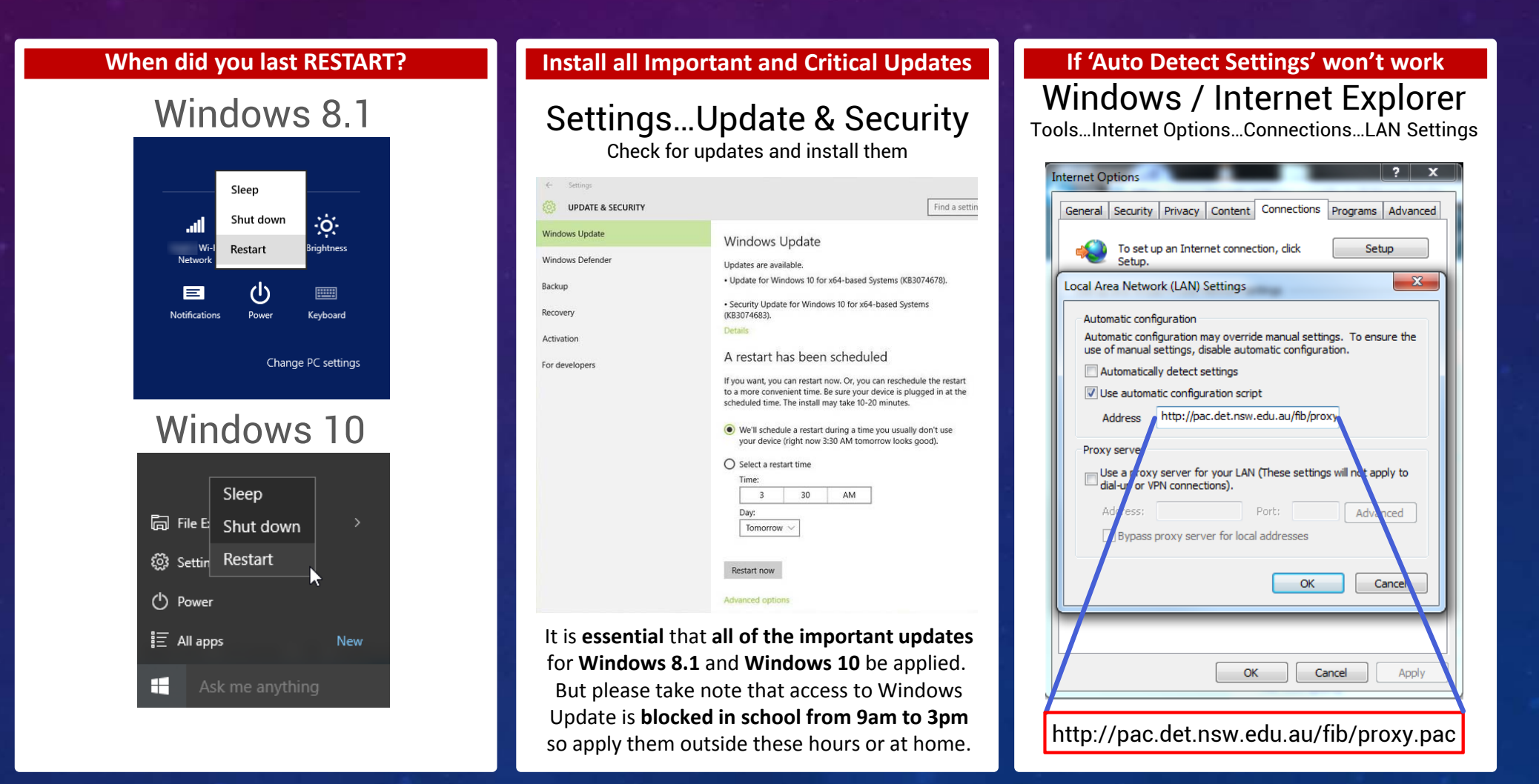

NOTE: If there are still problems, try setting up a local user account rather than using a Microsoft Cloud account for logging onto Windows